## Taking an NAAEI Live Online Proctoring (LOP) exam

- 1. During the exam scheduling process, you should have received 3 emails:
  - Notice to Schedule Email [insert name] Exam" from <a href="mailto:testing@castleworldwide.com">testing@castleworldwide.com</a>
  - "Castle Worldwide SCHEDULING CONFIRMATION NOTICE (Admission Ticket)" from testing@castleworldwide.com, , and
  - Castle Worldwide: Your Exam Appointment" from <a href="mailto:donot-reply@examity.com">donot-reply@examity.com</a> "

**Please retain these 3 emails until after you've completed the exam.** The information below is compiled, in part, from those three emails.

- 2. On the day of your exam please remember to:
  - Login into the <u>Examity</u> site 15 minutes prior to the start of the session. The URL to the Examity site is: <u>https://castleworldwide.com/registration</u>
  - To log in to the above site, please use the username and password provided in the "Notice to Schedule Email [insert name] Exam" from <a href="mailto:testing@castleworlwide.com">testing@castleworlwide.com</a>
  - Please have your government-issued ID ready to show before you start your exam.
  - Please check your system readiness <u>here, ( if you have not done so during the scheduling process</u>. )

## Standard Rules for LOP testing

Be alone in room

Clear Desk and Area

Connected to a power source

No phones or headphones

No dual monitors

No leaving seat without the permission from your proctor

No talking

Webcam, speakers, and microphone must remain on throughout the test.

Additional Rules

Handheld calculator is allowed

Scrap paper is allowed

Bathroom breaks are allowed with the proctor's permission

Online Calculator is available

After you log in to <u>https://castleworldwide.com/registration</u>, you'll see the following screen. Click on "Begin scheduled exam."

| rteer<br>Toos Help<br>📴 Bode + 😁 Deley + 🔜 🔯 🍙 + 🗡 + 🌌 🏺                          |                       |                                                        |
|-----------------------------------------------------------------------------------|-----------------------|--------------------------------------------------------|
|                                                                                   | Weicome: Disabeth 7   | olofakimu (Student) Latern Hime 32/22/2018 0522 AM     |
| CASTLE IS A SEARCHINE ASSESSMENT SOLUTIONS BUDINESS Deshboard Deshboard Deshboard | Logad                 | Ling.Shif Email.Subled1 Phone Support 856-EXAMITY      |
|                                                                                   | Start Exam            |                                                        |
| Mi Braffia                                                                        | Begin scheduled exam. | Parchadula(Pancal                                      |
| Cenfirm Account Information                                                       | Make appointment      | Change appointment.                                    |
|                                                                                   |                       |                                                        |
|                                                                                   |                       |                                                        |
|                                                                                   |                       |                                                        |
|                                                                                   |                       |                                                        |
| Copyright © 2013 - 2018 Examply <sup>®</sup> All Rights Reserved.                 |                       | Linx. Chat   Email.Sopport   Phone Support 855-EXAMITY |

 Please log in 15 minutes before your scheduled exam start time and click on "Connect to Proctoring." If you attempt to connect to proctoring earlier, you'll see the following error message:

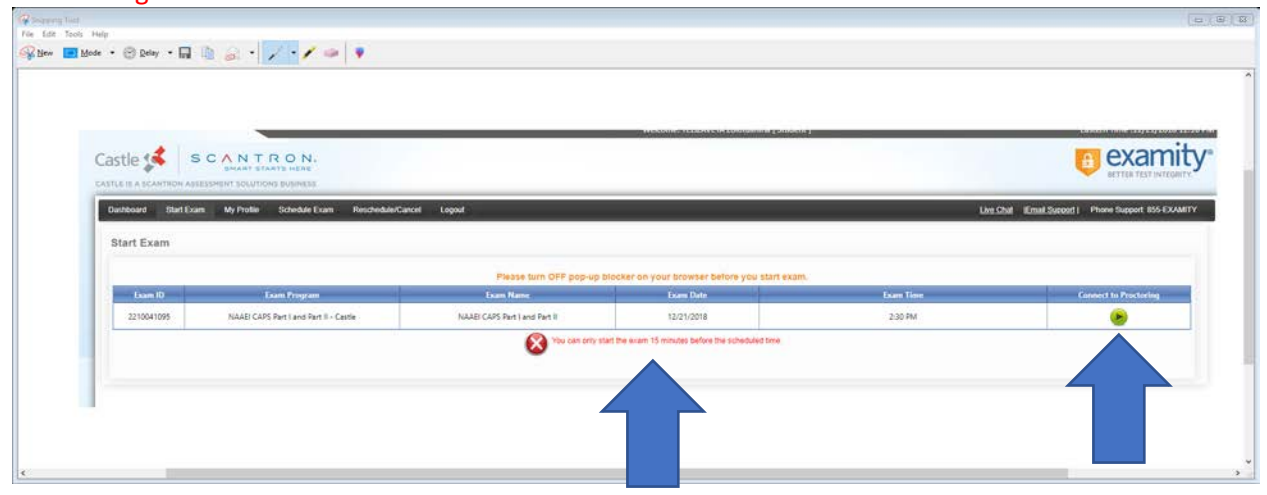

2. After clicking on "Connect to Proctoring", you'll see the following screen. Please be patient while the relevant data are collected.

|     | 0                     | -0                  | 0                                                            |                                                |                                                                       |
|-----|-----------------------|---------------------|--------------------------------------------------------------|------------------------------------------------|-----------------------------------------------------------------------|
| exa | miSHOW <sup>@</sup> U | iser Agreements     | Begin Exam                                                   |                                                |                                                                       |
|     | Welcome to t          | the ID verification | n process.                                                   |                                                |                                                                       |
|     | exa                   | examiSHOW           | examiSHOW ® User Agreements<br>Welcome to the ID verificatio | (a) (b) (c) (c) (c) (c) (c) (c) (c) (c) (c) (c | User Agreements Begin Exam<br>Welcome to the ID verification process. |

3. Once all the relevant information has been obtained by the system, you'll see the following: screen. Please click "Proceed"

| 0                           | -0                   | 0                            |
|-----------------------------|----------------------|------------------------------|
| examiSHOW ®                 | User Agreements      | Begin Exam                   |
| *Note that if you can't con | nect, make sure vou  | r popup blocker is disabled. |
| *Note that if you can't con | nect, make sure your | r popup blocker is disabled. |

4. Then, you'll be prompted to install "GoTo Meeting" onto your computer. Double click on the .exe file ( thick blue arrow).

| https://global.gotomeeting.com/join/289250949  O https://global.gotomeeting.com/join/289250949 Click GoToMeeting Or to begin. Run Gouleeting | Person Account: Rachael D × V 🐺 Disabling Pop-u<br>ntExamProcess.aspx?TransID=n4ZylZaCMrrNnPMt<br>Ved 🗣 Salesforce 🗋 Grace Hill Login Sen 🗇<br>AVETA Zolotukhina [ Student ] | pp Blockers X A https://prod.examity.com/. X + - □<br>OpOtfVA%3d%3d8&ExamiKEY=m0LWJ+H%2fF ☆ O Poused ©<br>CourseMerchant → Workbench & Castle exam code val<br>Eastern Time s12/21/2018 02:19 PM<br>COURSE COURSE |
|----------------------------------------------------------------------------------------------------|----------------------------------------------------------------------------------------------------|----------------------------------------------------------------------------------------------------|
| Opene<br>• GoToMeeting Opeexe   Show all x                                                                                                   | Reschedule/Cancel Logout                                                                                                    | Live Chat  Email Support   Phone Support: 855-EXAMITY                                                                                                    |
| exar                                                                                                    | ISHUW "User Agreements E                                                                                                    | segm Exam                                                                                                    |

5. You will see the following progress bar as GoToMeeting installs. Please allow it to finish the installation process.

| Connecting to GoToMeeting Installing GoToMeeting Cancel | GoTo Or | pener                     | ×      | at (Email Support) | Phone Support: 855-EXAMITY |
|---------------------------------------------------------|---------|---------------------------|--------|--------------------|----------------------------|
|                                                         | exa     | Connecting to GoToMeeting | Cancel |                    |                            |

6. Once GoToMeeting is installed, you will see the following screen. Please share your webcam by clicking the "Share My Webcam" button.

| \cdots 🔿 😗 📑 https://prod.examity.com/castleww/Student/StudentExamProcess.aspx?TransID=n4ZyIZaCMrr/NPPM0pUttVA%3d%3d&&ExamiKEY=m0LWJ          | +                                                                         |
|----------------------------------------------------------------------------------------------------|---------------------------------------------------------------------------|
| Apps 💽 Concur 🛤 NAA website 📕 Anybill 🔘 Okta 👔 iSolved 🗭 Salesforce 🎦 Grace Hill Login Servi 🔗 CourseMerchant 📦 Workbench 🥵                   | C Talking: Elizabeth Zolotukhina                                          |
| Welcome: YELIZAVETA Zolotukhina [Student]     E       Castle s     S C ^ N T R O N. <ul> <li>Paire Welcom: GoTMecling</li> <li>X</li> </ul> X |                                                                           |
| CASTLE IS A SCANTRON ASSESSMENT SOLUTIONS BUSINESS                                                                                            | Audio - Screen ► Webcam ►                                                 |
| Dashboard Start Exam My Profile Schedule Exam Nor Rot Rot Now Chat [Email Support]                                                            | Computer audio                                                            |
| examiSHOW <sup>®</sup> User Agreements Begin Exam                                                                                             | (1)<br>Speakers / Headphones (Realtek Au )<br>Troubleshooting Sound Check |
|                                                                                                    | > Audience view                                                           |
|                                                                                                    | > Attendees: 2 of 6 (max)                                                 |
|                                                                                                    | > Chat                                                                    |
|                                                                                                    | k 🖈 🕭 🐵 📋 …                                                               |
|                                                                                                    | Meeting ID: 289-250-949                                                   |
|                                                                                                    |                                                                           |

7. You've been connected to the exam proctor via audio and webcam.

|                                                                                 | _                        |                              |                                      |
|---------------------------------------------------------------------------------|--------------------------|------------------------------|--------------------------------------|
| Microsoft Word - CAPS GoToMeeting Viewer                                        | — L                      | X ps://prod.examity.com/ ×   | +                                    |
| ← → C      https://prod.examity.com/castleww/Stu Talking: Elizabeth Zolotukhina | Everyone • 🔲 Webcams • 👩 | imiKEY mOLWJ+ GoToM          | acting •                             |
| 🛄 Apps 💽 Concur 🐜 NAA website 🚺 Anybill 💿 0                                     |                          | - × Vorkbench 🗚 C Talking: E | lizabeth Zolotukhina                 |
| Castle                                                                          |                          |                              |                                      |
|                                                                                 |                          | Audic                        | · Screen ► Webcam ►                  |
| CRATE IS A SCARTICIN ASSESSMENT SOLUTIONS BOSIN                                 |                          |                              | -== ?                                |
| Dashboard Start Exam My Profile Sched.                                          |                          | Email Support                | Computer audio                       |
| Start Exam                                                                      |                          |                              |                                      |
|                                                                                 |                          | Mi                           | trophone Array (Realtek Audio) 🛛 🗸 🗸 |
|                                                                                 |                          | 4.0                          |                                      |
|                                                                                 |                          | Sp                           | eakers / Headphones (Realtek Au 😒    |
|                                                                                 |                          | Trouble                      | hooting Sound Check                  |
|                                                                                 |                          |                              |                                      |
| Elizabeth Zolotukhina                                                           |                          | Au                           | dience view                          |
|                                                                                 |                          | > Att                        | endees: 2 of 6 (max)                 |
|                                                                                 |                          | > Ch                         | at                                   |
|                                                                                 |                          |                              | 2 A 8 📋 ···                          |
|                                                                                 |                          | Meeting                      | D: 289-250-949 🕹                     |
|                                                                                 |                          | S.                           |                                      |

If either of these two button is not green, you cannot begin your exam. Please try to click on them to turn it green.

8. Once you've connected with the proctor, he or she will verify your ID and guide you through the remaining steps to begin your exam. Refer to Page 1 for exam-taking rules.

For technical problems related to the Castle Worldwide testing platform, please contact Castle Worldwide directly at (919) 572-6880 during their normal business hours, 8:30 AM – 5:30 PM ET, Monday through Friday.